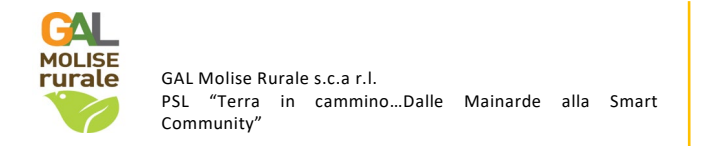

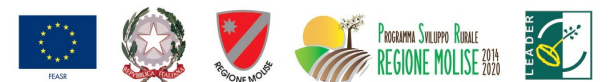

FONDO EUROPEO AGRICOLO PER LO SVILUPPO RURALE: L'EUROPA INVESTE NELLE ZONE RURALI

## Allegato X

PSR - Misure non connesse alla superficie o agli animali – Compilazione domanda – Gestione preventivi

Dal 6 agosto 2020 è disponibile in ambiente di esercizio la nuova **funzionalità per gestire in modo strutturato e tracciabile l'acquisizione dei preventivi da parte dei richiedenti gli aiuti previsti dai PSR**, perseguendo al contempo l'implementazione del registro dei fornitori.

Tale iniziativa si colloca nell'ambito delle azioni avviate da AGEA per ridurre i rischi di frode.

Al riguardo si allega una breve nota descrittiva della funzionalità rimandando, per i dettagli, al manuale utente pubblicato nell'area riservata del portale SIAN (sezione manuali sviluppo rurale 2014-2020).

Le Linee guida sull'ammissibilità delle spese relative allo Sviluppo Rurale 2014-2020 prevedono che la verifica della ragionevolezza dei costi possa essere effettuata mediante il raffronto fra preventivi raffrontabili fra loro.

Al fine di poter gestire in modo strutturato e tracciabile l'acquisizione di tali preventivi da parte degli aspiranti beneficiari dei premi previsti dai PSR, perseguendo al contempo l'implementazione del registro dei fornitori, sono state implementate nuove funzionalità che consentono, ai beneficiari stessi o loro delegati, di:

- indicare il Bando di interesse;
- definire l'oggetto della fornitura;
- individuare i possibili fornitori;
- inviare via PEC o e-mail la richiesta di preventivo.

I fornitori che riceveranno le richieste avranno a disposizione apposite funzionalità per la compilazione on-line del preventivo e il suo caricamento a sistema.

Inoltre, sono disponibili agli utenti specifiche funzioni di consultazione.

Le nuove funzionalità sono utilizzabili in riferimento ai soli nuovi Bandi (convalidati dopo il 31/07/2020).

La deroga all'utilizzo del Sistema di Gestione Preventivi Sian è consentita solo nel caso di acquisto di beni e servizi tramite MEPA.

Di seguito una breve descrizione delle suddette funzionalità.

#### 1. Utenti

Le nuove funzionalità sono accessibili mediante gli stessi ruoli utente già definiti per la compilazione delle Domande di Sostegno PSR - Misure non connesse alla superficie o agli animali.

Inoltre, attraverso apposite pagine personalizzate, anche i potenziali fornitori, che potrebbero non avere credenziali di accesso al sistema, vengono messi in condizione di utilizzare le funzioni a loro dedicate per la compilazione ed invio del preventivo.

#### 2. Requisiti di sistema

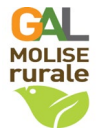

GAL Molise Rurale s.c.a r.l. PSL "Terra in cammino...Dalle Mainarde alla Smart Community" TAXA SIN LAYO REAL SIN LAYO RANGE SIN LAYO RANGE SI

FONDO EUROPEO AGRICOLO PER LO SVILUPPO RURALE: L'EUROPA INVESTE NELLE ZONE RURALI

Si ricorda che per il pieno funzionamento dell'applicazione è necessario il rispetto di alcuni requisitiminimi delle postazioni di lavoro. In particolare, oltre a quanto indicato in generale per il portale SIAN:

- in caso di utilizzo del browser Internet Explorer, è necessario che la versione in uso sia la 110 successiva;
- per lo stesso browser, è necessario disattivare l'opzione di "Compatibilità" per il sitowww.sian.it;
- deve essere presente il prodotto gratuito Adobe Acrobat Reader, versione 2018 o successive.

## 3. Compilazione della Richiesta di Preventivo

L'utente che intende compilare una Domanda di Sostegno per Misure non connesse alla superficie o agli animali (o un suo delegato), d'ora in poi dovrà preventivamente accedere all'applicazione **Gestionepreventivi per domanda di sostegno** e procedere come segue:

a) Selezionare la Regione, l'eventuale GAL e il Bando di interesse;

- b) Descrivere l'oggetto e i termini della fornitura, anche mediante allegati;
- c) Individuare i potenziali fornitori;
- d) Attivare l'invio della Richiesta di Preventivo a ciascuno dei fornitori indicati.

Durante le operazioni di cui al passo c), l'utente è supportato dalle funzionalità SIAN di interfaccia verso l'Anagrafe Tributaria per il recupero di informazioni validate o il censimento di soggetti non ancora presenti nell'Anagrafica SIAN. Il sistema gestisce anche il censimento di soggetti esteri, ovviamente con un livello più basso di certificazione del dato.

Una volta eseguiti tali passi, il sistema provvede ad inviare via PEC (o e-mail per i soggetti esteri chene siano sprovvisti) le suddette Richieste di Preventivo. Ovviamente, ciascuno dei fornitori indicati per una stessa Richiesta di Preventivo riceverà le stesse informazioni sulla fornitura richiesta.

Le Richieste di Preventivo hanno una scadenza di 15 giorni entro i quali il fornitore dovrà rispondere, altrimenti non sarà più abilitato a compilare ed inviare il suo preventivo.

Mediante apposite funzioni di consultazione, il richiedente potrà verificare le risposte dei fornitori e, ove necessario, tornare alla Richiesta di Preventivo e inviarla ad ulteriori fornitori. Anche nell'eventualità di varianti in corso d'opera è data la possibilità di cambiare fornitore seguendo la stessa procedura di richiesta preventivo.

#### 4. Compilazione del Preventivo

Il fornitore che riceve via PEC o e-mail una Richiesta di Preventivo vi trova, oltre ai dati descrittivi della fornitura, il link ad una pagina web personalizzata e un codice che dovrà utilizzare, unitamente al proprio codice fiscale, come credenziali di accesso.

Una volta effettuato l'accesso e prestato il consenso al trattamento dei propri dati, il fornitore potrà:

- a) eventualmente integrare i propri dati anagrafici;
- b) compilare la propria offerta di fornitura;
- c) allegare eventuali documenti utili alla descrizione dell'offerta;
- d) firmare il proprio preventivo;
- e) inviarlo attraverso il Sistema.

Per l'operazione di firma di cui al passo d) è prevista l'opzione fra firma digitale (on-line oppure off-line) e firma su carta. In quest'ultimo caso, il fornitore dovrà:

- prelevare dal sistema il preventivo già compilato in formato standard;
- stamparlo su carta intestata;
- firmarlo;
- scansionarlo;
- caricarlo a Sistema.

A questo punto, inviando il preventivo, il fornitore concluderà le operazioni a suo carico.

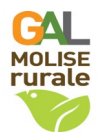

GAL Molise Rurale s.c.a r.l. PSL "Terra in cammino...Dalle Mainarde alla Smart Community

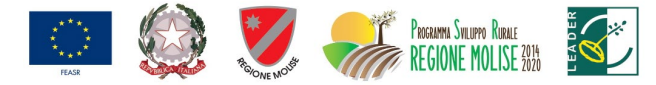

FONDO EUROPEO AGRICOLO PER LO SVILUPPO RURALE: L'EUROPA INVESTE NELLE ZONE RURALI

# 5. Consultazioni

Il sistema mette a disposizione funzioni per:

- consultazione delle Richieste di Preventivo;
- consultazione per Fornitore; ٠
- consultazione per Preventivo.

In tutti i casi sono previste modalità di ricerca più o meno puntuali (CUAA, Regione, Bando, etc.), ma le informazioni ottenute sono specifiche per il punto di vista prescelto.

## 6. Compilazione Domande di Sostegno

Una volta ottenuti i preventivi necessari, l'utente potrà procedere con la compilazione della propria Domanda di Sostegno. Al momento, i preventivi prescelti dovranno essere allegati alla domanda con le consuete modalità.

Con una successiva integrazione, le funzioni di compilazione consentiranno di associare direttamente in domanda i soli preventivi ottenuti con le modalità descritte sopra.

#### 7. Istruttoria Domande di Sostegno

Al momento, i preventivi prescelti saranno controllati con le consuete modalità.

Con successive integrazioni verranno inseriti controlli sull'origine dei preventivi (con messaggi di alert all'istruttore qualora non sia stata seguita la procedura suesposta) e funzioni di supporto alla verifica e alla compilazione della check-list.

## 8. Compilazione Domande di Pagamento

Con una prossima integrazione, le evidenze di spesa da allegare alla DdP dovranno essere riferite ai soli fornitori che abbiano risposto ad una Richiesta di Preventivo.

# Modello 1 – Autorizzazione all'accesso al fascicolo aziendale. Delega alla compilazione – Stampa – Rilascio sul portale SIAN della DdS

|                                             | Al Sig./ra  |                                 |                          |                                 |                          |  |
|---------------------------------------------|-------------|---------------------------------|--------------------------|---------------------------------|--------------------------|--|
|                                             |             |                                 |                          | (tecnico                        | incaricato)              |  |
| II/La sottoscritto/a                        |             |                                 |                          |                                 |                          |  |
| nato/a a                                    | il          | , residente in                  |                          |                                 |                          |  |
| Via                                         |             |                                 | n°                       | CAP                             |                          |  |
| C.F                                         |             | , email:                        | P.IVA:                   |                                 |                          |  |
| CUAA:                                       |             | in qualità                      | di <sup>1</sup>          |                                 |                          |  |
| di                                          | intende pre | sentare domanda d               | i sostegno (DdS)         | a valere sulla N                | lisura 19 -              |  |
| Sottomisura 19.2 – Interve<br>, e, pertanto | nto         | pubblicato dal GAL              | Molise Rurale sca        | arl sul BURM n                  | del                      |  |
|                                             |             | INCARICA                        |                          |                                 |                          |  |
| il/la sig./ra                               |             |                                 |                          |                                 |                          |  |
| nato/a a                                    | il          | , reside                        | ente in                  |                                 |                          |  |
| Via                                         |             |                                 | n°                       | CAP                             |                          |  |
| C.F                                         |             | iscritto/a a<br>alla Compilazio | l n°<br>one – Stampa - F | dell'Alt<br>Rilascio - sul port | o/Collegio<br>ale SIAN – |  |

della Domanda di Sostegno (DdS), ai sensi di quanto stabilito nell'Avviso, autorizzando l'accesso al proprio fascicolo aziendale ed ai propri dati esclusivamente per gli usi consentiti e finalizzati alla presentazione della domanda.

#### Consenso al trattamento dei dati personali

Il/La sottoscritto/a dichiara espressamente di dare il consenso al trattamento dei propri dati personali ed alla trasmissione degli stessi agli Enti, per lo svolgimento delle relative finalità istituzionali e per attività informativa sul settore di competenza, ai fini di quanto previsto dal D. Lgs n. 196/2003 e s.m.i. e dal Regolamento Generale sulla Protezione dei Dati (GDPR), Reg. (UE) n. 2016/679.

Luogo e data \_\_\_\_\_

Firma

<u>Allegati</u>:

• Fotocopia, non autenticata, di un documento di identità del dichiarante in corso di validità.

<sup>&</sup>lt;sup>1</sup> Indicare se "titolare" o "legale rappresentante". In caso di domanda presentata da persona fisica barrare.

Al GAL Molise Rurale s.c.a.r.l. c.so Risorgimento n. 302 86170 - Isernia (IS) (da inviare a <u>info@galmoliserurale.it</u>)

| II/La sottoscritto/a |                  |                   |           |     |  |
|----------------------|------------------|-------------------|-----------|-----|--|
| nato/a a             | il, residente in |                   |           |     |  |
| via                  |                  | n°                | CAP       | C.F |  |
| TEL                  | FAX              |                   | _ E-mail: |     |  |
| iscritto/a al n°     | de               | ell'Albo/Collegio | 0         |     |  |

#### CHIEDE

l'abilitazione alla compilazione della domanda di sostegno (DdS) relativa alla Misura 19 – Sottomisura 19.2 – Intervento \_\_\_\_\_\_ pubblicato dal GAL Molise Rurale scarl sul BURM n. \_\_\_\_\_\_ del \_\_\_\_\_\_ in qualità di soggetto delegato - in accordo alla normativa vigente - alla relativa compilazione tramite portale SIAN dal richiedente \_\_\_\_\_\_ CUAA \_\_\_\_\_.

All'uopo fa dichiarazione di responsabilità sulle funzioni svolte sul portale SIAN sollevando l'Amministrazione da qualsiasi responsabilità riveniente dall'uso non conforme dei dati a cui ha accesso.

Luogo e data \_\_\_\_\_

Firma e timbro del tecnico

Allegati:

- Fotocopia, non autenticata, di un documento di identità del dichiarante in corso di validità.
- Delega alla presentazione della domanda di sostegno (DdS) sul portale SIAN del richiedente il finanziamento (Modello 1).

# N.B.

Il presente modello deve essere presentato entro sette giorni antecedenti la scadenza del Bando. Per eventuali trasmissioni successive a tale periodo, l'Amministrazione non garantisce il buon esito della richiesta.